作成: 平成 31 年 3 月 20 日 修正: 平成 31 年 3 月 27 日

## 「個人」・「職場または学校」の選択表示について

## 目 次

- 1. はじめに ......1
- 2. 個人用 Microsoft アカウントのメールアドレス変更手順について.....1

## 1. はじめに

Microsoft の個人用アカウントのメールアドレスに、<ユーザ ID+「@cc. kyoto-su. ac. jp」 >を登録していると、OneDrive にサインインする際に、下記のように「職場または学校アカ ウント」「個人のアカウント」の選択画面が表示されます。

この選択画面が表示される場合は、個人用 Microsoft アカウントのメールアドレスを変更 してください。メールアドレスを変更する手順を説明いたします。

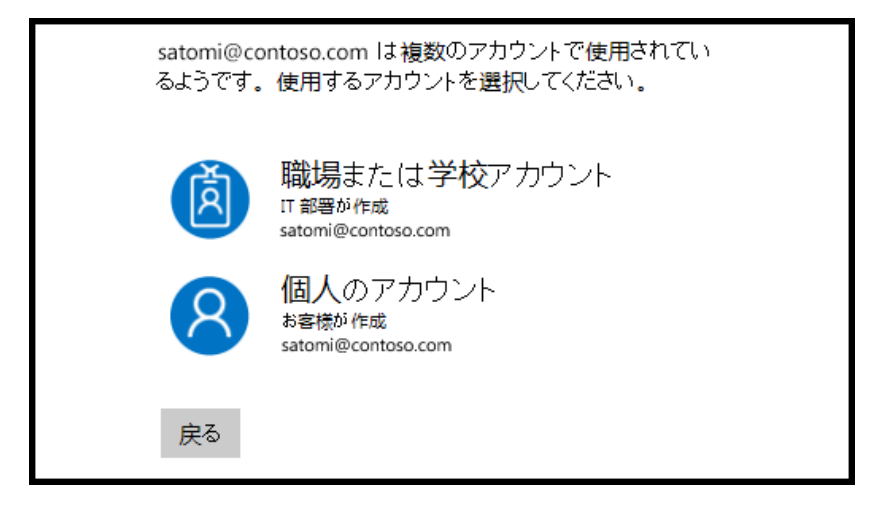

- 2. 個人用 Microsoft アカウントのメールアドレス変更手順について
  - 2.1. <u>Microsoft の Web サイト</u>にアクセスし、サインインしてください。
    - ※「ご本人確認のお願い」が表示された場合は、指示に従い本人確認を行ってください。

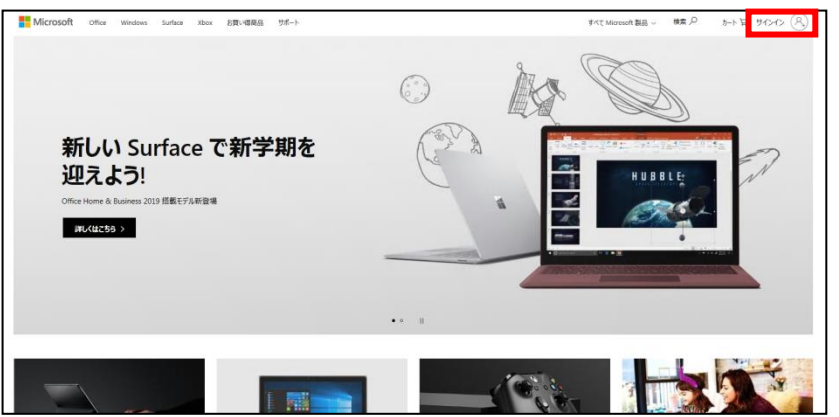

Copyright(c) 2001-2019, Kyoto Sangyo University. All rights reserved.

2.2. サインインが完了すると、下記のアカウント管理画面が表示されます。

| ほ ブライバシー セキュリティ Rewards 支払いと | 請求 ~ 表示を増やす ~ ク 戸 🚫                                                    |
|------------------------------|------------------------------------------------------------------------|
|                              |                                                                        |
|                              | ₽<br>₹Ŭ√20₿₩                                                           |
| 詳細を表示 >                      | デバイスを追加する >                                                            |
|                              |                                                                        |
| デバイス                         | サブスクリブション                                                              |
| <u> </u>                     |                                                                        |
|                              | 2 7ライバシー セキュリティ Rewards 支払いと<br>マー・・・・・・・・・・・・・・・・・・・・・・・・・・・・・・・・・・・・ |

.....

2.3. アカウント名の下に表示されている,「その他のアクション」のプルダウンメニューより 「プロフィールの編集」をクリックします。

| 8               | 個人用 student2<br>モの他のアクション 〜 |
|-----------------|-----------------------------|
|                 | ⊘ プロフィールの編集                 |
| 支払い方法を設<br>設定 > | ◎ 受信トレイを表示する                |
|                 | A パスワードを変更する                |

2.4. 「Microsoft にサインインする方法を管理」をクリックします。

| <u>ブロフィール</u> 連絡先情報 | 個人用 student2                    |                         |
|---------------------|---------------------------------|-------------------------|
|                     | A kyouto.sangyou.test@gmail.com | Microsoft にサインインする方法を管理 |
|                     | 📥 生年月日の追加                       |                         |
| 画像の追加               | 上 国/地域の追加                       |                         |

※再度,「ご本人確認のお願い」が表示されますので、本人確認を行ってください。

Copyright**(c)** 2001-2019, Kyoto Sangyo University. All rights reserved.

2.5. 「メールの追加」をクリックします。

| Microsoft にサインインする方法の管理                                     |         |
|-------------------------------------------------------------|---------|
| アカウント エイリアスとは、Microsoft アカウントにサインインするために使うメール アドレスや<br>きます。 | 電話番号    |
| お使いのアカウントのプライマリ エイリアスは、お使いの Microsoft デバイス (Windows PC      | 、Xbox、W |
| アカウント エイリアス                                                 |         |
| kyouto.sangyou.test@gmail.com (プライマリ エイリアス)                 | 削除      |
| メールの追加                                                      |         |
| 電話番号の追加                                                     |         |

2.6. 「既に取得済みのメールアドレスを Microsoft アカウントのエイリアスとして追加する」 にチェックを入れ、<ユーザ ID+「@cc.kyoto-su.ac.jp」>以外の現在ご利用されているメ ールアドレスを入力し、「エイリアスの追加」をクリックしてください。

| エイリアスの追加                                                                                |
|-----------------------------------------------------------------------------------------|
| このアカウントでは複数のエイリアスを設定できます。それぞれのエイリアスで、Microsoft アカウントを使うすべてのデバイスとサービスにサインインできる<br>る詳細情報。 |
| ○ 新しいメール アドレスを作成してエイリアスとして追加する                                                          |
| outlook.jp                                                                              |
| ● 既に取得済みのメール アドレスを Microsoft アカウントのエイリアスとして追加する (注意:携帯メール アドレスは使用できません)                 |
| エイリアスの追加キャンセル                                                                           |

※「エイリアスの追加」をクリックした後、登録したメールアドレスに確認のメールが送 信されますので、メールの内容を確認し次の手順を進めてください。 ■■ コンピュータ環境の使い方 ■■

2.7. 追加したメールアドレスの右側にある 「プライマリにする」をクリックします。

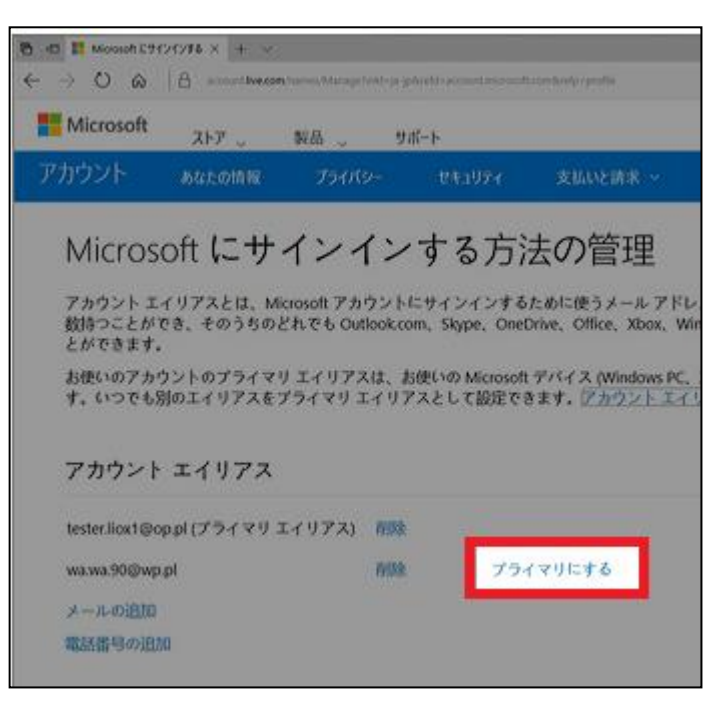

2.8. ここまで手順が進めたら、一度右上のアカウントのアイコンをクリックしサインアウトした後、追加登録したメールアドレスでサインインできるか確認してください。問題なくサインインできるのを確認した後、再度下記画面に移動し、登録されている<ユーザ ID+「@cc.kyoto-su.ac.jp」>を削除してください。

これで、OneDrive に接続する際の個人と職場・学校の選択画面が表示されなくなります。

<注意>

個人用 Microsoft アカウントは、初期に登録されたメールアドレス(今回のケースでは<ユー ザ ID+「@cc.kyoto-su.ac.jp」>)に情報が紐づいています。今回の手順は、サインインする際の メールアドレスを変更しただけですので、今後も個人用 Microsoft アカウントにて何か情報を変 更される際は都度<ユーザ ID+「@cc.kyoto-su.ac.jp」>宛に確認メールが届きます。

<参考サイト>:<u>個人用 Microsoft アカウントのメール アドレスの変更</u> Microsoft アカウントのエイリアスを管理する方法